### Configuración de una cuenta personal de dnrpa.gov.ar en el correo de Gmail

Ingresar a la pagina **www.gmail.com.** Ingresar el correo electrónico particular de **Gmail** y presionar **Siguiente.** En caso de no tener usuario seguir las instrucciones de la página para obtener uno.

| Inic                      | ciar sesiór       | 1                |
|---------------------------|-------------------|------------------|
|                           | Ir a Gmail        |                  |
| Correo electrónico o telé | fono ———          |                  |
|                           |                   |                  |
|                           | a alastránias?    |                  |
| ¿Has olvidado tu corre    | o electronico?    |                  |
| ¿No es tu ordenador? U    | sa el modo invita | dos para iniciar |
| sesión de forma privada   | a. Más informaci  | ón               |
| Crear cuenta              |                   | Siguiente        |
|                           |                   |                  |

Ingresar luego la contraseña correspondiente a la cuenta de **Gmail** y presionar **Siguiente** 

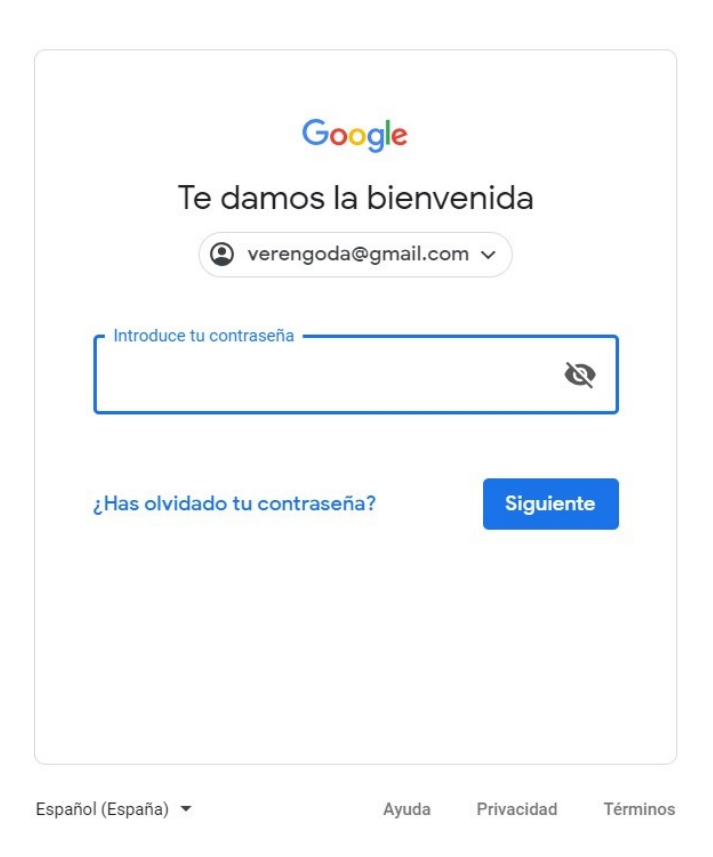

# En la pantalla principal de Gmail ingresar en el 🔹 ícono y luego en Configuración

| $\rightarrow$ C: https://mail.goo           | ogle.com/mail/u/0/#inbox                |                                                             | ۵۰ 🕁 🗣                             |        |
|---------------------------------------------|-----------------------------------------|-------------------------------------------------------------|------------------------------------|--------|
| Aplicaciones ★ Bookmarks 📮                  | ISPConfig Docume 🗋 osTicket :: Panel de | 🖺 Poweradmin 🔹 El lado oculto de la 🀬 Alejandro Borens      | zt 🗋 Nueva pestaña 🔡 PDF a DOC - ( | Conve  |
| = 🚰 Gmail                                   | Q Buscar correo                         |                                                             | • @                                | Ŷ      |
| - Podpatar                                  | □- C :                                  |                                                             | 1-50 de 112 < 📏                    | \$     |
| T Reductar                                  | Principal                               | 🚓 Social 🕒 Promociones                                      | Densidad del contenido             | 11     |
| Recibidos 103                               | MEGA                                    | Ha caducado un logro de MEGA - verencida@gmail.com l        | Configurar bandeja de entrada      | -11    |
| Destacados                                  |                                         |                                                             | Configuración                      |        |
| Pospuestos                                  | Epic Games                              | Fortnite: ¡La aventura espera en la temporada 8! - X marca  | Temas                              |        |
| Enviados                                    | 🔲 😭 Epic Games                          | Fortnite - Want the Battle Pass for free? - ¡Consigue un pa |                                    | - 1    |
| Borradores                                  | 🗌 📩 MEGA                                | Último paso para activar tu cuenta MEGA - verengoda@gn      | Descargar complementos             | -11    |
| Javier - +                                  | 🔲 😭 Duolingo                            | ¡Te extrañamos! 🎔 - Aprendizaje de idiomas gratis para e    | Enviar comentarios                 |        |
|                                             | 🗌 📩 MEGA                                | Bienvenido a MEGA - Bienvenido a MEGA Hola javier garci     | a, gracias por unirte a MEGA,      | I TED. |
|                                             | 🔲 🚖 MEGA                                | Último paso para activar tu cuenta MEGA - verengoda@gm      | nail.com Te falta un paso par      | 1 feb. |
|                                             | 🔲 🏫 Duolingo                            | ¡Te extrañamos! 🖤 - Aprendizaje de idiomas gratis para e    | el mundo. ¡Hace tiempo que n 1     | 0 ene. |
| No hay chats recientes<br>Iniciar uno nuevo | 🔲 🛧 MEGA                                | Último paso para activar tu cuenta MEGA - verengoda@gm      | nail.com Te falta un paso par      | 1 feb. |
|                                             |                                         | :Te extrañamos! 🖤 - Aprendizaje de idiomas gratis para e    | mundo ¡Hace tiempo que n 1         | ) ene. |

# Ingresar a Cuentas e Importación

| M Confi                       | iguración - verengoda@g              | ima 🗙 💽 -    | +                                                        |                                                                                                    |                                        | - 0               | ×   |
|-------------------------------|--------------------------------------|--------------|----------------------------------------------------------|----------------------------------------------------------------------------------------------------|----------------------------------------|-------------------|-----|
| $\leftarrow \   \rightarrow $ | C 🌢 https://ma                       | ail.google.c | com/mail/u/0/#settings/genera                            | I                                                                                                    |                                        | ی 😒 🔄 🕸 🛞         | ) : |
| Aplica                        | iciones ★ Bookmarks                  | 📮 ISPC       | onfig Docume 🗋 osTicket :: I                             | anel de 🗋 Poweradmin 🕓 El lado oculto de la 🀬 A                                                                                          | Alejandro Borenszt 🗋 Nueva pestaña     | PDF a DOC – Conve | >>  |
| = [                           | 🚰 🕞 mail                             |              | Q Buscar correo                                          |                                                                                                    | •                                      | ? :::             | J   |
| F R                           | Redactar                             |              | Configuración                                            | Ţ                                                                                                    |                                        | \$                | 31  |
|                               | Recibidos                            | 103          | General Etiquetas Rec<br>Complementos Chat C             | bidos Cuentas e importación Filtros y direcciones<br>onfiguración avanzada Sin conexión Temas                                            | bloqueadas Reenvio y correo PO         | P/IMAP            | 0   |
| * C<br>© F<br>> E             | Destacados<br>Pospuestos<br>Enviados |              | Idioma:                                                  | Idioma de la interfaz de Gmail: Español<br>Cambiar la configuración de idioma de otros productos<br>Mostrar todas las opciones de idioma | •<br>de Google                         |                   | 0   |
| B                             | Borradores                           |              | Números de teléfono:                                     | Código de país predeterminado: Argentina                                                                                                 | T                                      |                   | +   |
| Ja                            | vier *                               | +            | Tamaño máximo de la<br>página:                           | Mostrar 50 • conversaciones por página                                                                                                   |                                        |                   |     |
|                               |                                      |              | Deshacer el envío:                                       | Periodo de cancelación de envío: 5 🔻 segundos                                                                                            |                                        |                   |     |
| Ν                             | No hay chats recientes               |              | Forma predeterminada de<br>respuesta:<br>Más información | <ul> <li>Responder</li> <li>Responder a todos</li> </ul>                                                                                 |                                        |                   |     |
|                               | Iniciar uno nuevo                    |              | Imágenes:                                                | Mostrar siempre las imágenes externas - Más inforr                                                                                       | nación                                 |                   |     |
|                               | ÷ Ф                                  |              |                                                          | <ul> <li>Preguntar antes de mostrar imágenes externas - Est<br/>dinámico.</li> </ul>                                                     | ta opción también inhabilita el correo | electrónico       | >   |

#### Ingresar en Añadir una cuenta de correo

| - → C 🌲 https://mail.goog     | le.com/mail/u/0/#settings/accounts                                                                               | ☆ 📀 🥹 🕕           |
|-------------------------------|----------------------------------------------------------------------------------------------------|-------------------|
| Aplicaciones ★ Bookmarks 🧔 IS | PConfig Docume 🗅 osTicket :: Panel de 🗅 Poweradmin 💿 El Iado oculto de Ia 🥠 Alejandro Borenszt 🗅 Nueva pestaña 🧱 | PDF a DOC – Conve |
| = 臂 Gmail                     | Q Buscar correo                                                                                                  | ⌀ ▦ ┖             |
|                               | Configuración                                                                                                    | ¢ 1               |
| · · · · · ·                   | General Etiquetas Recibidos Cuentas e importación Filtros y direcciones bloqueadas Reenvio y correo POP/IM       | AP                |
| Recibidos 103                 | Complementos Chat Configuración avanzada Sin conexión Temas                                                      |                   |
| 🖈 Destacados                  | Importal contex y contactos. Importar correo y contactos                                                         |                   |
| S Pospuestos                  | Más información                                                                                                  |                   |
| Enviados                      | Enviar como: Javier Garcia <verengoda@gmail.com> editar informad</verengoda@gmail.com>                           | ión               |
| Borradores                    | (Utiliza Gmail para enviar mensajes                                                                              |                   |
|                               | electrónico.)                                                                                                    |                   |
| Javier +                      | Más información                                                                                                  |                   |
|                               | Consultar el correo de otras Añadir una cuenta de correo                                                         |                   |
|                               | cuentas:                                                                                                    |                   |
|                               | Más información                                                                                                  |                   |
|                               | ¿Usas Gmail para trabajar? Las empresas pueden gestionar su correo con G Suite. Más información                  |                   |
| No hay chats recientes        | Conceder acceso a tu cuenta: Añadir otra cuenta                                                                  |                   |
| Thiclar uno nuevo             | (Permite a otros usuarios leer y                                                                                 |                   |
|                               | enviar mensajes en tu nombre.)  Image: Marcar la conversación como leída cuando la abran otros usuarios          |                   |
| * <b>O</b>                    | Más información Dejar las conversaciones como no leídas cuando las abran otros usuarios                          |                   |

En el campo **Dirección de correo electrónico** ingresar la dirección de correo completa asignada personalmente (solo a modo de ejemplo se usa **jgarcia@dnrpa.gov.ar**). Presionar **Siguiente** 

| M Gmail - Añadir una cuenta de correo - Google Chrome            | —       |         | $\times$ |
|------------------------------------------------------------------|---------|---------|----------|
| https://mail.google.com/mail/u/0/?ui=2&ik=478d0382c2&jsv         | er=Fa5K | fUq5ytl | M        |
| Añadir una cuenta de correo                                      |         |         |          |
| Introduce la dirección de correo electrónico que quieras añadir. |         |         |          |
| Dirección de correo electrónico: jgarcia@dnrpa.gov.ar            |         |         |          |
| Cancelar Siguiente »                                             |         |         |          |
|                                                                  |         |         |          |
|                                                                  |         |         |          |
|                                                                  |         |         |          |
|                                                                  |         |         |          |
|                                                                  |         |         |          |
|                                                                  |         |         |          |

Seleccionar Importar correos electrónicos de mi otra cuenta (POP3) y presionar Siguiente

| M Gmail - Añadir una cuenta de correo - Google Chrome — 🔲 🗙                                                                                                    |
|----------------------------------------------------------------------------------------------------|
| ♠ https://mail.google.com/mail/u/0/?ui=2&ik=478d0382c2&jsver=Fa5KfUq5ytM                                                                                                    |
| Añadir una cuenta de correo                                                                                                    |
| Puedes importar los correos electrónicos de jgarcia@dnrpa.gov.ar a tu bandeja de<br>entrada de Gmail o bien vincular las cuentas mediante Gmailify. Con Gmailify, conservas<br>ambas direcciones y puedes gestionar los mensajes de las dos en la bandeja de entrada<br>de Gmail. <u>Más información sobre Gmailify</u> |
| Vincular cuentas con Gmailify     Gmailify     Gmailify                                                                                                    |
| <ul> <li>Importar correos electrónicos de mi otra cuenta (POP3)</li> </ul>                                                                                                    |
| Cancelar « Atrás Siguiente »                                                                                                    |
|                                                                                                    |
|                                                                                                    |
|                                                                                                    |
|                                                                                                    |
|                                                                                                    |
|                                                                                                    |
|                                                                                                    |
|                                                                                                    |
|                                                                                                    |
|                                                                                                    |
|                                                                                                    |

En el campo **Contraseña** ingresar la contraseña correspondiente a la dirección de correo de **dnrpa.gov.ar** y marcar la casilla **Etiquetar los mensajes entrantes con**, esto permitirá un seguimiento mas claro de los mensajes. Luego presionar en **Añadir Cuenta** 

| M Gmail - Añadir una cu             | enta de correo - Google Chrome                                                    |                       | -                     |                   | ×  |
|-------------------------------------|-----------------------------------------------------------------------------------|-----------------------|-----------------------|-------------------|----|
| https://mail.goog                   | le.com/mail/u/0/?ui=2&ik=478d0382                                                 | 2c2&jsve              | er=Fa5Kf              | <sup>:</sup> Uq5y | 07 |
| Añadir una cuenta                   | a de correo                                                                       |                       |                       |                   |    |
| Escribe la configura                | ción de correo de jgarcia@dnrpa.gov.                                              | .ar. I                | Más info              | rmació            | 1  |
| Dirección de correo<br>electrónico: | jgarcia@dnrpa.gov.ar                                                              |                       |                       |                   |    |
| Nombre de usuario:                  | jgarcia@dnrpa.gov.ar                                                              | ]                     |                       |                   |    |
| Contraseña:                         | •••••                                                                             | ]                     |                       |                   |    |
| Servidor POP:                       | correo.dnrpa.gov.ar                                                               | Puerto:               | 110 •                 |                   |    |
|                                     | Dejar una copia del mensaje recuperad<br><u>Más información</u>                   | o en el se            | ervidor.              |                   |    |
|                                     | Utilizar siempre una conexión segura (S<br>mensajes de correo electrónico. Más in | SSL) para<br>formació | a recuper<br><u>n</u> | ar                |    |
|                                     | Etiquetar los mensajes entrantes con:<br>jgarcia@dnrpa.gov.ar ▼                   |                       |                       |                   |    |
|                                     | Archivar los mensajes entrantes (omitir                                           | Recibido              | s)                    |                   |    |
|                                     |                                                                                   |                       |                       |                   |    |
|                                     | Cancelar « Atrás Añadir cuer                                                      | nta »                 |                       |                   |    |
|                                     |                                                                                   |                       |                       |                   |    |
|                                     |                                                                                   |                       |                       |                   |    |
|                                     |                                                                                   |                       |                       |                   |    |
|                                     |                                                                                   |                       |                       |                   |    |
|                                     |                                                                                   |                       |                       |                   |    |

Marcar **Si quiero enviar mensajes como ...** y presionar en **Siguiente** 

| M Gmail - Añadir una cuenta de correo - Google Chrome                                                                                 | —        |      | ×  |
|----------------------------------------------------------------------------------------------------|----------|------|----|
| https://mail.google.com/mail/u/0/?ui=2&ik=478d0382c2&jsve                                                                             | er=Fa5Kf | Uq5y | 07 |
| Se ha añadido tu cuenta de correo.                                                                                                    |          |      |    |
| Ya puedes recuperar el correo de esta cuenta.<br>¿Te gustaría enviar correos también como jgarcia@dnrpa.gov.ar3                       | ,        |      |    |
| <ul> <li>Sí, quiero poder enviar mensajes como jgarcia@dnrpa.gov.ar.</li> <li>No (puedes cambiar esta opción más adelante)</li> </ul> |          |      |    |
| Siguiente »                                                                                                    |          |      |    |
|                                                                                                    |          |      |    |
|                                                                                                    |          |      |    |
|                                                                                                    |          |      |    |
|                                                                                                    |          |      |    |
|                                                                                                    |          |      |    |
|                                                                                                    |          |      |    |

En el campo **Nombre** colocar lo que se considere mas adecuado, mantener tildada la casilla **Tratarlo como un alias** (no es obligatorio pero es muy recomendable para facilitar el uso) y presionar **Siguiente paso** 

| 🔀 Gmail - Añadir otra dirección de correo tuya - Google Chrome                                                                              | -         |          | $\times$ |
|----------------------------------------------------------------------------------------------------|-----------|----------|----------|
| https://mail.google.com/mail/u/0/?ui=2&ik=478d0382c2&jsve                                                                                   | r=Fa5K    | fUq5ytl  | M        |
| Añadir otra dirección de correo tuya                                                                                                    |           |          |          |
| Escribe los datos de tu otra dirección de correo electrónico.<br>(en el mensaje que envíes se mostrarán tu nombre y tu dirección de correo) |           |          |          |
| Nombre: Javier Garcia                                                                                                    |           |          |          |
| Dirección de correo electrónico: jgarcia@dnrpa.gov.ar                                                                                       | _         |          |          |
| Tratarlo como un alias. Más informacio                                                                                                    | ón        |          |          |
| Especificar otra dirección de respuest                                                                                                    | a (opcion | al)      |          |
|                                                                                                    |           |          |          |
| Cancelar Siguiente paso »                                                                                                    |           |          |          |
|                                                                                                    |           |          |          |
|                                                                                                    |           |          |          |
|                                                                                                    |           |          |          |
|                                                                                                    |           |          |          |
|                                                                                                    |           |          |          |
|                                                                                                    |           |          |          |
|                                                                                                    |           |          |          |
|                                                                                                    |           |          |          |
|                                                                                                    |           |          |          |
|                                                                                                    |           |          |          |
|                                                                                                    |           |          |          |
| https://support.google.com/mail/bin/answer.py?ctx=gmail&answer=1710338&                                                                     | hl=es&a   | authuser | =0       |

En el campo contraseña volver a ingresar la contraseña correspondiente a la dirección de correo electrónico **dnrpa.gov.ar**, mantener tildado la opción **Conexión segura mediante TLS** y presionar **Añadir cuenta** 

| M Gmail - Añadir otra dirección de correo tuya - Google Chrome — 🗌                                                   | ×  |
|----------------------------------------------------------------------------------------------------|----|
| https://mail.google.com/mail/u/0/?ui=2&ik=478d0382c2&jsver=Fa5KfUq5y                                                 | 07 |
| Añadir otra dirección de correo tuya                                                                                 |    |
| Enviar el correo a través de tu servidor SMTP                                                                        |    |
| Configura tu correo para que se envíe a través de los servidores SMTP de<br>rrss.dnrpa.gov.ar <u>Más información</u> |    |
| Servidor SMTP: correo.dnrpa.gov.ar Puerto: 25 V                                                                      |    |
| Nombre de usuario: jgarcia@dnrpa.gov.ar                                                                              |    |
| Contraseña:                                                                                                    |    |
| Conexión segura mediante <u>TLS</u> (recomendada)                                                                    |    |
| Conexión segura mediante <u>SSL</u>                                                                                  |    |
|                                                                                                    |    |
| Cancelar « Atrás Añadir cuenta »                                                                                     |    |
|                                                                                                    |    |
|                                                                                                    |    |
|                                                                                                    |    |
|                                                                                                    |    |
|                                                                                                    |    |
|                                                                                                    |    |
|                                                                                                    |    |

En unos minutos, dependiendo de distintos factores, ingresará a la bandeja de entrada de **Gmail** un correo electrónico con el código de verificación. Para verlo minimizar la pantalla **Añadir otra dirección de correo tuya** 

| M Gmail - Añadir otra dirección de correo tuya - Google Chrome                                                                                                    | _                         |         | ×  |
|----------------------------------------------------------------------------------------------------|---------------------------|---------|----|
| https://mail.google.com/mail/u/0/?ui=2&ik=478d0382c2&jsve                                                                                                    | r=Fa5Kf                   | fUq5y   | 07 |
| Añadir otra dirección de correo tuya                                                                                                    |                           |         |    |
| Confirma la verificación y añade tu dirección de correo                                                                                                    |                           |         |    |
| Enhorabuena, hemos localizado tu otro servidor y hemos verificado tus<br>Ahora solo queda un paso.                                                                                          | creden                    | ciales. |    |
| Se ha enviado un mensaje con el código de confirmación a <b>jgarcia@c</b><br>[ <u>Volver a enviar el correo]</u><br>Si quieres añadir tu dirección de correo, sigue uno de estos procedimir | <b>inrpa.go</b><br>entos: | ov.ar.  |    |
| Haz clic en el enlace del mensaje<br>de confirmación                                                                                                    | e<br>rificar              |         |    |
| Cerrar ventana                                                                                                    |                           |         |    |
|                                                                                                    |                           |         |    |
|                                                                                                    |                           |         |    |
|                                                                                                    |                           |         |    |
|                                                                                                    |                           |         |    |

Ir a **recibidos** en la pantalla principal de **gmail.** 

| → C A https://mail.goo       | ale.com/mail/u/0/#settings/accounts |                                                                   |                  | ۵ ۲                    | h 🛞 🙆         | 0  |
|------------------------------|-------------------------------------|-------------------------------------------------------------------|------------------|------------------------|---------------|----|
| Aplicaciones ★ Bookmarks 🤤   | ISPConfig Docume 🗋 osTicket :: Pan  | el de 🗋 Poweradmin 🔹 El lado oculto de la 🥠 Alejandro Borenszt    | 🗅 Nu             | ueva pestaña   BBE PDF | a DOC – Conve |    |
| = 🚰 Gmail                    | Q Buscar correo                     |                                                                   | •                |                        | ? 🏭           |    |
| Redactar                     | Configuración                       |                                                                   |                  |                        | \$            |    |
|                              | General Etiquetas Recibi            | dos <u>Cuentas e importación</u> Filtros y direcciones bloqueadas | Reenvio y        | correo POP/IMAP        |               |    |
| Recibidos                    | Complementos Chat Cor               | nfiguración avanzada Sin conexión Temas                           |                  |                        |               |    |
| Destacados                   | importal correo y contactos.        | Importar correo y contactos                                       |                  |                        |               |    |
| Pospuestos                   | Mas Información                     |                                                                   |                  |                        |               |    |
| <ul> <li>Enviados</li> </ul> | Enviar como:                        | Javier Garcia <verengoda@gmail.com></verengoda@gmail.com>         |                  | editar información     |               | н. |
| Borradores                   | (Utiliza Gmail para enviar mensaje  |                                                                   | ain              | verificer              | aliminar      |    |
| Bolladoles                   | desde otras direcciones de correo   | Javier Garcia «Jgarcia@dnrpa.gov.ar»                              | sin<br>verificar | verificar              | eliminar      |    |
| Javier - +                   | Más información                     | Conexión segura en el puerto 25 (mediante TLS)                    |                  |                        |               |    |
|                              |                                     | Añadir otra dirección de correo electrónico                       |                  |                        |               | Ŀ  |
|                              | Consultar al source de atura        | jgarcia@dnrpa.gov.ar (POP3)                                       |                  | editar información     | eliminar      |    |
|                              | cuentas:                            | Última consulta: hace 0                                           |                  |                        |               |    |
|                              | Más información                     | minutos. Ver historial Comprobar si tengo correo ahora            |                  |                        |               |    |
| No hay chats recientes       |                                     | Añadir una cuenta de correo                                       |                  |                        |               |    |
| iniciar uno nuevo            | ¿Usas Gmail para trabajar?          | Las empresas pueden gestionar su correo con G Suite. Más informa  | ición            |                        |               |    |
|                              |                                     |                                                                   |                  |                        |               |    |

Ingresar al correo electrónico enviado por el Equipo de Gmail

| The close of the type of the close of the close of the cl |                                        |                                                                                            | -       |
|----------------------------------------------------------------------------------------------------|----------------------------------------|--------------------------------------------------------------------------------------------|---------|
| $\rightarrow$ C $$ https://mail.goo                                                                                                    | ogle.com/mail/u/0/#inbox               | <ul> <li></li></ul>                                                                        | 🖲 🥹 🕕   |
| Aplicaciones ★ Bookmarks 📮                                                                                                    | ISPConfig Docume DosTicket :: Panel de | 🖺 Poweradmin 👿 El lado oculto de la 🀬 Alejandro Borenszt 🕒 Nueva pestaña 🚟 PDF a DOC       | – Conve |
| = 🚰 Gmail                                                                                                    | Q Buscar correo                        | *                                                                                          | ? ₩     |
| - Redactar                                                                                                    | □ - C :                                | 1−50 de 113 <                                                                              | • • •   |
| Recibidos 104                                                                                                    | Principal                              | Social Promociones 1 nuevo<br>ISPConfig                                                    |         |
| 🖈 Destacados 🗌                                                                                                    | Equipo de Gmail                        | jgarcla@dnrpa.gov Confirmación de Gmail - Enviar correos como jgarcia@dn                   | 9:33    |
| Pospuestos                                                                                                    | 🗌 📩 MEGA                               | Ha caducado un logro de MEGA - verengoda@gmail.com Uno de tus logros ha caduca             | 3 mar.  |
| <ul> <li>Enviados</li> <li>Porradoros</li> </ul>                                                                                                    | 🗌 📩 Epic Games                         | Fortnite: ¡La aventura espera en la temporada 8! - ¡Descubre X marca el lugar El prision   | 2 mar.  |
| Javier - +                                                                                                    | 🗌 📩 Epic Games                         | Fortnite - Want the Battle Pass for free? - ¡Consigue un pase de batalla gratis! Todo aq   | 14 feb. |
|                                                                                                    | 🗌 🕁 MEGA                               | Bienvenido a MEGA - Bienvenido a MEGA Hola javier garcia, gracias por unirte a MEGA,       | 1 feb.  |
| 95<br>No hay chats recientes<br>Iniciar uno nuevo                                                                                                    | 🗆 🛧 MEGA                               | Último paso para activar tu cuenta MEGA - verengoda@gmail.com Te falta un paso par         | 1 feb.  |
|                                                                                                    | 🗌 📩 Duolingo                           | ¡Te extrañamos! 🎔 - Aprendizaje de idiomas gratis para el mundo. ¡Hace tiempo que n        | 10 ene. |
|                                                                                                    | 🗌 📩 MEGA                               | Bienvenido a MEGA - Bienvenido a MEGA Hola javier garcia, gracias por unirte a MEGA,       | 1 feb.  |
|                                                                                                    | 🗌 📩 MEGA                               | Último paso para activar tu cuenta MEGA - verengoda@gmail.com Te falta un paso par         | 1 feb.  |
|                                                                                                    | Duolingo                               | <b>¡Te extrañamos! 🆤</b> - Aprendizaje de idiomas gratis para el mundo. ¡Hace tiempo que n | 10 ene. |

## Copiar el Código de confirmación

| Aplicaciones ★ Bookmarks 🗔 IS                                        | PConfig Docume 📋 osTicket :: Panel de 🎦 Poweradmin 🚳 El lado oculto de la 🍠 Alejandro Borenszt                                                                                                    | 🗅 Nueva pestaña    🚟 PDF a Dr | OC – Conve  |
|----------------------------------------------------------------------|----------------------------------------------------------------------------------------------------|-------------------------------|-------------|
| E 🎦 Gmail                                                            | Q Buscar correo                                                                                                    | •                             | ? :::       |
| Redactar                                                             | < C 0 T 2 0 L • :                                                                                                    | 1 de 113 🛛 🔇                  | > <b>\$</b> |
| Recibidos 103<br>Destacados                                          | Confirmación de Gmail - Enviar correos como jgarcia@dnrpa.ç<br>Recibidos × jgarcia@dnrpa.gov.ar ×                                                                                                    | gov.ar                        | ē (2        |
| <ul> <li>Pospuestos</li> <li>Enviados</li> <li>Borradores</li> </ul> | Equipo de Gmail <gmail-noreply@google.com><br/>para ]garcia ~<br/>Has solicitado añadir jgarcia@dnrpa.gov.ara tu quenta de Gmail.<br/>Código de confirmación. 589545832</gmail-noreply@google.com>                                                                                                    | 9:33 (hace 43 minutos) 🛛 🛧    | ★ :         |
| Javier - +                                                           | Antes de que puedas enviar mensajes desde <u>igarcia@dnrpa.gov.ar</u><br>usando tu cuenta Gmail ( <u>verengoda@gmail.com</u> ), haz clic en el siguiente<br>vínculo para confirmar tu solicitud:<br>https://mail.google.com/mail/f-%5BANGjdJ8y10IKzGr758kLgRg6Idf07IIyxgS9w1kvK6wY2rRPIdvLKud5YcE<br>CAe10MBLzST0Be8IfHHIw%5D-k9u4uJ9IZ3enymAIA9Itrox3Ris | EttuYx03N7YryOPvdDpsKkU9fAwf  | ſ           |
| No hay chats recientes<br>Iniciar uno nuevo                          | Si al hacer clic en el vínculo parece que está roto, cópialo y pégalo<br>en una ventana nueva del navegador. Si no puedes acceder a este<br>vínculo, accede a tu cuenta de Gmail y haz clic en "Configuración" en<br>la parte superior de cualquier página.                                                                                               |                               |             |

Volver a la pantalla **Añadir otra dirección de correo tuya** e ingresar el código copiado anteriormente en el casillero correspondiente y luego presionar **Verificar** 

| M Gmail - Añadir otra dirección de correo tuya - G                                                                                                    | ioogle Chrome — 🗌                                                       | $\times$ |  |  |  |  |  |  |
|----------------------------------------------------------------------------------------------------|-------------------------------------------------------------------------|----------|--|--|--|--|--|--|
| https://mail.google.com/mail/u/0/?ui=2                                                                                                    | 2&ik=478d0382c2&jsver=Fa5KfUq5y                                         | 07       |  |  |  |  |  |  |
| Añadir otra dirección de correo tuya                                                                                                    |                                                                         |          |  |  |  |  |  |  |
| Confirma la verificación y añade tu dirección de correo                                                                                                    |                                                                         |          |  |  |  |  |  |  |
| Enhorabuena, hemos localizado tu otro servidor y hemos verificado tus credenciales.<br>Ahora solo queda un paso.                                                                                              |                                                                         |          |  |  |  |  |  |  |
| Se ha enviado un mensaje con el código de confirmación a <b>jgarcia@dnrpa.gov.ar</b> .<br>[ <u>Volver a enviar el correo]</u><br>Si quieres añadir tu dirección de correo, sigue uno de estos procedimientos: |                                                                         |          |  |  |  |  |  |  |
| Haz clic en el enlace del mensaje de confirmación l 58                                                                                                    | cribe y verifica el código de<br>ifirmación<br>9545832 <b>Verificar</b> |          |  |  |  |  |  |  |
| Cerrar ventana                                                                                                    |                                                                         |          |  |  |  |  |  |  |
|                                                                                                    |                                                                         |          |  |  |  |  |  |  |
|                                                                                                    |                                                                         |          |  |  |  |  |  |  |
|                                                                                                    |                                                                         |          |  |  |  |  |  |  |
|                                                                                                    |                                                                         |          |  |  |  |  |  |  |

A partir de este momento, en cualquier navegador que se abra la cuenta de **gmail** se podrán leer también los correos enviados a las cuentas **dnrpa.gov.ar** en la pantalla principal y en la etiqueta correspondiente.